## Venue 8 Pro

**Οδηγός χρήσης** – Windows 10

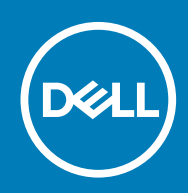

Μοντέλο σύμφωνα με τους κανονισμούς: T03D Τύπος σύμφωνα με τους κανονισμούς: T03D001

#### Σημείωση, προσοχή και προειδοποίηση

ΣΗΜΕΙΩΣΗ: Η ΣΗΜΕΙΩΣΗ υποδεικνύει σημαντικές πληροφορίες που σας βοηθούν να χρησιμοποιείτε καλύτερα το tablet σας.

Λ ΠΡΟΣΟΧΗ: Η ΠΡΟΣΟΧΗ υποδεικνύει είτε ενδεχόμενη ζημιά στο υλισμικό είτε απώλεια δεδομένων και σας ενημερώνει πώς θα αποφύγετε το πρόβλημα.

ΠΡΟΕΙΔΟΠΟΙΗΣΗ: Η ΠΡΟΕΙΔΟΠΟΙΗΣΗ υποδεικνύει ότι υπάρχει το ενδεχόμενο να προκληθεί υλική ζημιά, τραυματισμός ή θάνατος.

© 2015–2020 Dell Inc. ή οι θυγατρικές της. Με επιφύλαξη παντός δικαιώματος. Οι ονομασίες Dell, EMC και άλλα συναφή εμπορικά σήματα είναι εμπορικά σήματα της Dell Inc. ή των θυγατρικών της. Όλα τα υπόλοιπα εμπορικά σήματα ενδέχεται να είναι εμπορικά σήματα των αντίστοιχων κατόχων τους.

# Πίνακας

| 1 Δυνατότητες                                                                             | 5  |
|-------------------------------------------------------------------------------------------|----|
| 2 Ρύθμιση του tablet σας                                                                  | 7  |
| Φόρτιση του tablet                                                                        | 7  |
| Συμπεριφορά λυχνίας κατάστασης τροφοδοσίας και φόρτισης μπαταρίας                         | 7  |
| Εικονίδια λυχνιών κατάστασης τροφοδοσίας και φόρτισης μπαταρίας                           |    |
| Ενεργοποίηση του tablet σας                                                               | 8  |
| Εισαγωγή κάρτας micro-SIM                                                                 |    |
| <b>Αφαίρεση της κάρτας</b> micro-SIM                                                      | 9  |
| Εισαγωγή κάρτας microSD                                                                   | 9  |
| <b>Αφαίρεση της κάρτας</b> microSD                                                        |    |
| Χρήση ακουστικών                                                                          | 11 |
| 3 Χρήση του tablet σας                                                                    | 12 |
| Απενεργοποίηση του tablet σας                                                             | 12 |
| <b>Χρήση του κου</b> μπ <b>ιού λειτουργίας στην οθόνη</b> Start (Έναρξη)                  | 12 |
| Χρήση του κουμπιού λειτουργίας                                                            |    |
| Απενεργοποίηση της οθόνης                                                                 |    |
| <b>Χρήση του κου</b> μπ <b>ιού λειτουργίας στην οθόνη</b> Start (Έναρξη)                  | 12 |
| Χρήση του κουμπιού λειτουργίας                                                            |    |
| <b>Οθόνη</b> Start ( <b>Έναρξη</b> )                                                      |    |
| Wi-Fi                                                                                     | 13 |
| Ενεργοποίηση ή απενεργοποίηση Wi-Fi                                                       | 13 |
| Σύνδεση σε δίκτυο                                                                         |    |
| Ρύθμιση ευρυζωνικής επικοινωνίας κινητών συσκευών                                         |    |
| Bluetooth                                                                                 | 13 |
| Ενεργοποίηση ή απενεργοποίηση Bluetooth                                                   |    |
| <b>Αντιστοίχιση</b> μ <b>ε συσκευές</b> π <b>ου υποστηρίζουν την τεχνολογία</b> Bluetooth |    |
| Προσανατολισμός οθόνης                                                                    |    |
| Κλείδωμα ή ξεκλείδωμα του προσανατολισμού της οθόνης                                      | 14 |
| Ρύθμιση φωτεινότητας οθόνης                                                               |    |
| Αυτόματη ρύθμιση                                                                          |    |
| Συγχρονισμός του tablet σας                                                               |    |
| Αποκατάσταση του λειτουργικού σας συστήματος                                              |    |
| Επαναφορά των ρυθμίσεων του tablet σας                                                    |    |
| Χειρονομίες                                                                               |    |
| 4 Αντιμετώπιση προβλημάτων                                                                | 18 |
| Πρόβλημα στην μπαταρία                                                                    |    |
| Πρόβλημα στο δίκτυο                                                                       |    |
| Πρόβλημα στην οθόνη αφής                                                                  |    |
| Πρόβλημα στο σύστημα                                                                      | 19 |
| 5 Είσοδος στο πρόγραμμα ρύθμισης του BIOS                                                 |    |

| Με πληκτρολόγιο                                            |                     |
|------------------------------------------------------------|---------------------|
| Χωρίς πληκτρολόγιο                                         |                     |
| 6 Προδιαγραφές                                             |                     |
| 7 Λήψη βοήθειας                                            | 25                  |
| Επικοινωνία με την Dell                                    |                     |
| 8 Εντοπισμός της ετικέτας εξυπηρέτησης και του κωδικού ταχ | είας εξυπηρέτησης26 |

## Δυνατότητες

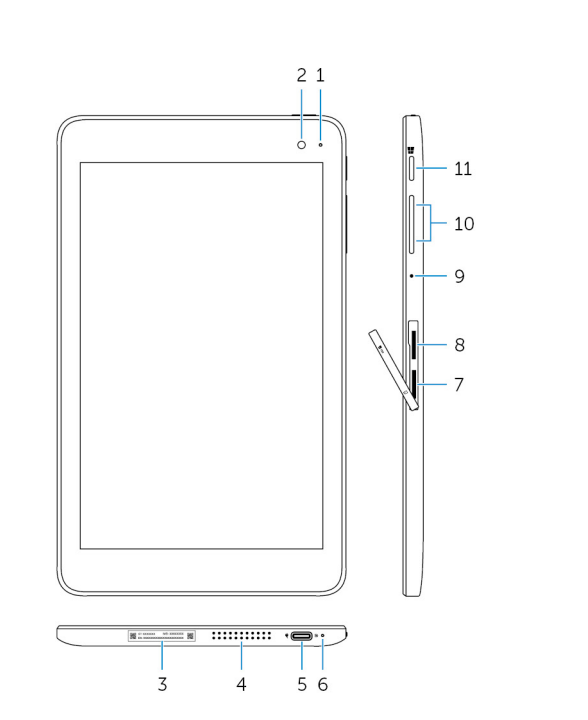

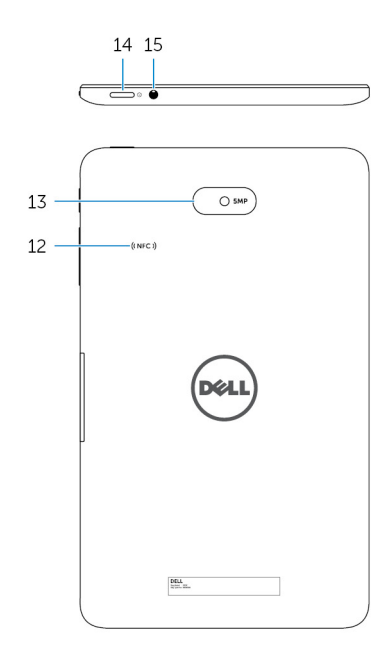

#### Δυνατότητα

- Λυχνία κατάστασης κάμερας
- 2. Μπροστινή κάμερα
- 3. Ετικέτα εξυπηρέτησης
- 4. Ηχείο
- 5. Θύρα USB 3.0 και προσαρμογέα ισχύος (USB-C)
- Λυχνία κατάστασης τροφοδοσίας και φόρτισης μπαταρίας
- 7. Υποδοχή κάρτας micro-SIM
- 8. Υποδοχή κάρτας microSD
- 9. Μικρόφωνο
- 10. Κουμπιά ρύθμισης ακουστικής έντασης (2)

Ανάβει όταν χρησιμοποιείται η μπροστινή ή η πίσω κάμερα.

Σας δίνει τη δυνατότητα λήψης φωτογραφιών και εγγραφής βίντεο.

Παρέχει την ετικέτα εξυπηρέτησης και τον κωδικό ταχείας εξυπηρέτησης που χρειάζεστε όποτε επικοινωνείτε με την Dell.

Παρέχει έξοδο ήχου.

Συνδέστε προσαρμογέα ισχύος για παροχή ρεύματος στο tablet σας και φόρτιση της μπαταρίας. Συνδέστε περιφερειακά όπως συσκευές αποθήκευσης, εκτυπωτές και ούτω καθεξής. Παρέχει ταχύτητες μεταφοράς δεδομένων έως και 5 Gbps.

 ΣΗΜΕΙΩΣΗ: Για να συνδέσετε τυπικές συσκευές USB, HDMI και DisplayPort, χρειάζεται να χρησιμοποιήσετε μετατροπείς (που πωλούνται χωριστά).

Υποδεικνύει την κατάσταση της τροφοδοσίας και της φόρτισης της μπαταρίας του tablet.

Τοποθετήστε κάρτα micro-SIM για να συνδεθείτε σε ευρυζωνικό δίκτυο κινητών συσκευών.

Τοποθετήστε κάρτα microSD για να διευρύνετε τον χώρο αποθήκευσης του tablet. Το tablet σας υποστηρίζει κάρτα microSD χωρητικότητας έως και 128 GB.

Παρέχει είσοδο ήχου για εγγραφή ήχου, φωνητικές κλήσεις και ούτω καθεξής.

Πιέστε τα για να αυξήσετε ή να μειώσετε την ακουστική ένταση.

#### Δυνατότητα

| Kouμπi Windows                      | <ul> <li>Πιέστε το για να ανοίξει η οθόνη Start (Έναρξη) των Windows.</li> <li>Πιέστε το για γρήγορη πρόσβαση στην πιο πρόσφατα<br/>χρησιμοποιημένη εφαρμογή ή οθόνη.</li> </ul>                                                                                                    |
|-------------------------------------|----------------------------------------------------------------------------------------------------|
| Περιοχή αισθητήρα NFC (προαιρετικά) | Η δυνατότητα επικοινωνίας κοντινού πεδίου (Near Field<br>Communication (NFC)) σας επιτρέπει να κάνετε κοινή χρήση<br>αρχείων ασύρματα με άλλες συσκευές που είναι συμβατές με την<br>NFC.                                                                                                    |
| Πίσω κάμερα                         | Σας δίνει τη δυνατότητα λήψης φωτογραφιών και εγγραφής βίντεο.                                                                                                    |
| Κουμπί λειτουργίας                  | <ul> <li>Πιέστε το παρατεταμένα επί 2 δευτερόλεπτα για να ενεργοποιήσετε το tablet αν είναι απενεργοποιημένο.</li> <li>Πιέστε το για να ενεργοποιήσετε το tablet αν είναι σε κατάσταση αναστολής λειτουργίας.</li> <li>Πιέστε το για να θέσετε το tablet σε κατάσταση αναστολής λειτουργίας αν είναι ενεργοποιρυένο.</li> </ul> |
| Θύρα κεφαλοσυσκευής                 | Συνδέστε ακουστικό, μικρόφωνο ή σύνθετη συσκευή ακουστικού και<br>μικροφώνου (κεφαλοσυσκευή).                                                                                                    |
|                                     | Κουμπι Windows<br>Περιοχή αισθητήρα NFC (προαιρετικά)<br>Πίσω κάμερα<br>Κουμπί λειτουργίας<br>Θύρα κεφαλοσυσκευής                                                                                                    |

## Ρύθμιση του tablet σας

Λ ΠΡΟΕΙΔΟΠΟΙΗΣΗ: Προτού ξεκινήσετε κάποια από τις διαδικασίες που περιγράφει αυτή η ενότητα, διαβάστε τις οδηγίες που παραλάβατε μαζί με το tablet σας και αφορούν θέματα ασφάλειας. Για πρόσθετες πληροφορίες σχετικά με τις άριστες πρακτικές, επισκεφτείτε στην ιστοσελίδα www.dell.com/regulatory\_compliance.

### Φόρτιση του tablet

ΛΠΡΟΣΟΧΗ: Φορτίστε την μπαταρία σε θερμοκρασία περιβάλλοντος από 0°C έως 35°C (32°F έως 95°F).

ΠΡΟΣΟΧΗ: Χρησιμοποιήστε μόνο τον παρεχόμενο προσαρμογέα ισχύος για να φορτίσετε το tablet σας. Με τη χρήση μη εξουσιοδοτημένων προσαρμογέων ή καλωδίων τροφοδοσίας υπάρχει κίνδυνος να προκληθεί σοβαρότατη ζημιά στο tablet σας.

ΣΗΜΕΙΩΣΗ: Η μπαταρία ενδέχεται να μην είναι πλήρως φορτισμένη όταν θα αποσυσκευάσετε το tablet σας.

- 1. Συνδέστε το καλώδιο τροφοδοσίας στον προσαρμογέα ισχύος.
- 2. Συνδέστε τον προσαρμογέα ισχύος στη θύρα του στο tablet.
- 3. Συνδέστε τον προσαρμογέα ισχύος σε ηλεκτρική πρίζα και αφήστε εκεί το tablet ωσότου φορτιστεί πλήρως η μπαταρία.

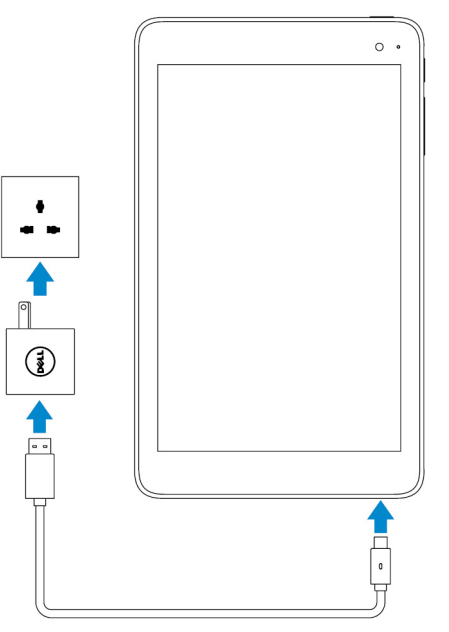

() ΣΗΜΕΙΩΣΗ: Η πλήρης φόρτιση μιας πλήρως αποφορτισμένης μπαταρίας διαρκεί 4 έως 5 ώρες.

#### Συμπεριφορά λυχνίας κατάστασης τροφοδοσίας και φόρτισης μπαταρίας

Μπορείτε να ελέγξετε την κατάσταση της τροφοδοσίας και της φόρτισης της μπαταρίας από τη λυχνία για την κατάσταση φόρτισης της μπαταρίας ή από το εικονίδιο της μπαταρίας που παρουσιάζεται στο κάτω μέρος της επιφάνειας εργασίας των Windows:

#### Συμπεριφορά

#### Περιγραφή

Συνεχώς αναμμένη σε λευκό χρώμα

Εκτελείται φόρτιση της μπαταρίας.

Σταθερά αναμμένη σε πορτοκαλί χρώμα

Η ισχύς της μπαταρίας είναι πολύ χαμηλή και έχει φτάσει σε κρίσιμο σημείο και το tablet είναι απενεργοποιημένο.

 ΣΗΜΕΙΩΣΗ: Αν επιχειρήσετε να ενεργοποιήσετε το tablet όταν η ισχύς της μπαταρίας είναι πολύ χαμηλή και έχει φτάσει σε κρίσιμο σημείο και η μπαταρία δεν είναι επαρκώς φορτισμένη, στην οθόνη αναβοσβήνει το λογότυπο της Dell, η λυχνία για την κατάσταση της φόρτισης της μπαταρίας μένει αναμμένη επί 2 δευτερόλεπτα και ύστερα απενεργοποιείται το tablet.

Είναι σβηστή.

Δεν εκτελείται φόρτιση της μπαταρίας ή η μπαταρία είναι πλήρως φορτισμένη.

# Εικονίδια λυχνιών κατάστασης τροφοδοσίας και φόρτισης μπαταρίας

| Εικονίδιο  | Περιγραφή                                                                                                    |
|------------|----------------------------------------------------------------------------------------------------|
| ۳D         | To tablet <mark>είναι συνδεδε</mark> μένο με τροφοδοτικό και η μπαταρία είναι πλήρως φορτισμένη.                                                |
| <b>۳</b>   | To tablet είναι συνδεδεμένο με τροφοδοτικό και εκτελείται φόρτιση της μπαταρίας.                                                                |
| ū          | Το tablet <mark>λειτουργεί τροφοδοτούμενο</mark> με ρεύμα από την μπαταρία και η μπαταρία αποφορτίζεται.                                        |
| <b>A</b>   | To tablet <mark>λειτουργεί τροφοδοτού</mark> μενο με ρεύμα από την μπαταρία και η ισχύς της μπαταρίας είναι χαμηλή.                             |
| <b>0</b> _ | Το tablet λειτουργεί τροφοδοτούμενο με ρεύμα από την μπαταρία και η ισχύς της μπαταρίας είναι πολύ χαμηλή και<br>έχει φτάσει σε κρίσιμο σημείο. |

## Ενεργοποίηση του tablet σας

Την πρώτη φορά που θα ενεργοποιήσετε το tablet σας πρέπει να τελειώσετε τη ρύθμιση των Windows για να αρχίσετε να το χρησιμοποιείτε. Περισσότερες πληροφορίες περιλαμβάνει ο Οδηγός γρήγορης έναρξης που παραλάβατε μαζί με τον υπολογιστή σας.

- 1. Πιέστε παρατεταμένα το κουμπί λειτουργίας επί 2 δευτερόλεπτα για να ενεργοποιήσετε το tablet σας. Εμφανίζεται η οθόνη κλειδώματος.
- 2. Σαρώστε προς τα πάνω ξεκινώντας από το κάτω μέρος της οθόνης για να περάσετε στην οθόνη σύνδεσης, επιλέξτε τον λογαριασμό σας και πληκτρολογήστε τον ατομικό σας κωδικό πρόσβασης για να συνδεθείτε στα Windows.
  - ΣΗΜΕΙΩΣΗ: Αν δεν ενεργοποιηθεί η οθόνη σύνδεσης, μόλις σαρώσετε προς τα πάνω στην οθόνη κλειδώματος εμφανίζεται η οθόνη Start (Έναρξη).

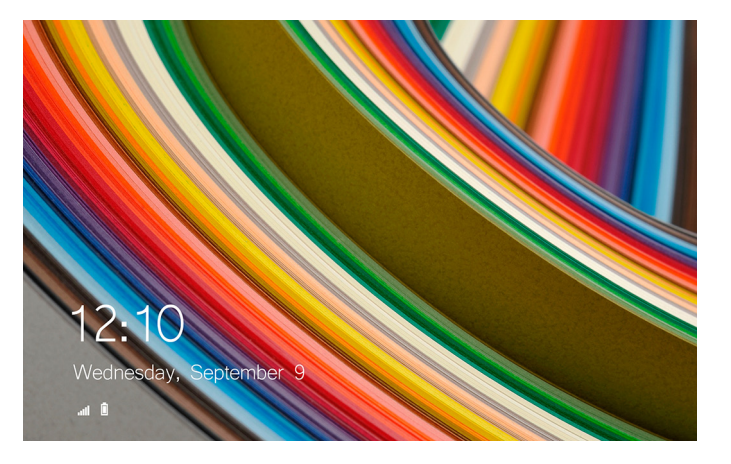

To tablet είναι έτοιμο για χρήση όταν παρουσιαστεί η οθόνη Start (Έναρξη) των Windows.

## Εισαγωγή κάρτας micro-SIM

1. Ανοίξτε το κάλυμμα της υποδοχής και εντοπίστε την υποδοχή κάρτας micro-SIM.

ΠΡΟΣΟΧΗ: Φροντίστε να ευθυγραμμίσετε την κάρτα micro-SIM όπως υποδεικνύεται στην εικόνα.

- 2. Περάστε την κάρτα micro-SIM μέσα στην υποδοχή της τόσο ώστε να κουμπώσει στη σωστή θέση και να ακουστεί το χαρακτηριστικό κλικ.
- 3. Κλείστε το κάλυμμα της υποδοχής.

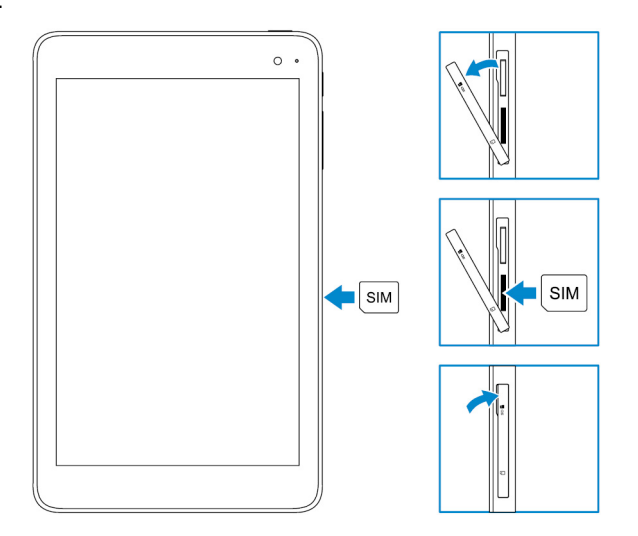

## Αφαίρεση της κάρτας micro-SIM

\_ <mark>ΠΡΟΣΟΧΗ:</mark> Αν αφαιρέσετε την κάρτα micro-SIM την ώρα που χρησιμοποιείται, υπάρχει κίνδυνος να χαθούν δεδομένα ή να προκύψουν σφάλματα στις εφαρμογές.

- 1. Ανοίξτε το κάλυμμα της υποδοχής.
- 2. Πιέστε προς τα μέσα στην κάρτα micro-SIM και αποδεσμεύστε την. Η κάρτα micro-SIM τινάζεται προς τα έξω.
- 3. Μετακινήστε συρτά την κάρτα micro-SIM και αφαιρέστε την από την υποδοχή.
- 4. Κλείστε το κάλυμμα της υποδοχής.

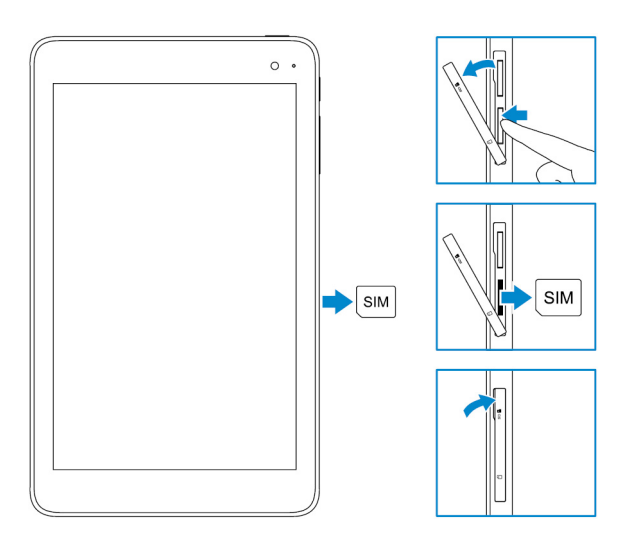

## Εισαγωγή κάρτας microSD

ΣΗΜΕΙΩΣΗ: Προτού τοποθετήσετε την κάρτα microSD, απενεργοποιήστε το tablet σας.

1. Ανοίξτε το κάλυμμα της υποδοχής και εντοπίστε την υποδοχή κάρτας microSD.

🔨 ΠΡΟΣΟΧΗ: Φροντίστε να ευθυγραμμίσετε την κάρτα microSD όπως υποδεικνύεται στην εικόνα.

- 2. Περάστε την κάρτα microSD μέσα στην υποδοχή της τόσο ώστε να κουμπώσει στη σωστή θέση και να ακουστεί το χαρακτηριστικό κλικ.
- 3. Κλείστε το κάλυμμα της υποδοχής.

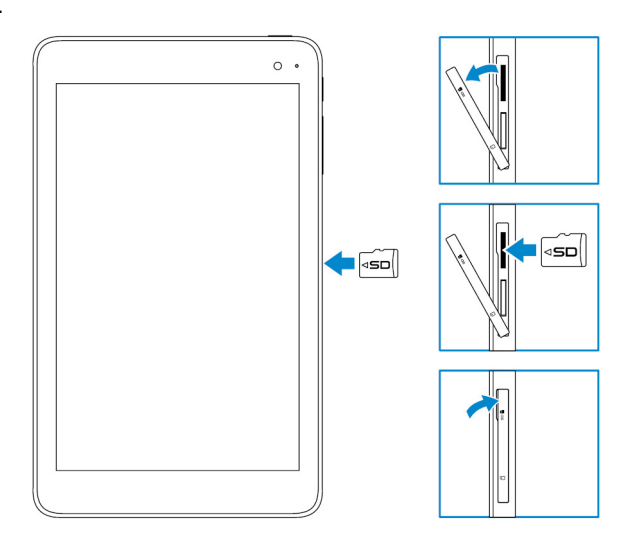

### Αφαίρεση της κάρτας microSD

Λ ΠΡΟΣΟΧΗ: Αν αφαιρέσετε την κάρτα microSD την ώρα που χρησιμοποιείται, υπάρχει κίνδυνος να χαθούν δεδομένα ή να προκύψουν σφάλματα στις εφαρμογές.

- 1. Στην περιοχή ειδοποιήσεων στην κάτω δεξιά γωνία της επιφάνειας εργασίας των Windows, πατήστε το εικονίδιο Ŵ (Safely Remove Hardware and Eject Media (Ασφαλής κατάργηση συσκευών υλικού και εξαγωγή αποθ/κών μέσων)).
  - ΣΗΜΕΙΩΣΗ: Αν δεν δείτε το εικονίδιο (Safely Remove Hardware and Eject Media (Ασφαλής κατάργηση συσκευών υλικού και εξαγωγή αποθ/κών μέσων)), πατήστε την επιλογή Show hidden icons (Εμφάνιση κρυφών εικονιδίων) για να παρουσιαστούν όλα τα εικονίδια στην περιοχή ειδοποιήσεων.
- 2. Πατήστε την επιλογή Eject SD Memory Card (Εξαγωγή κάρτας μνήμης SD). Εμφανίζεται ένα μήνυμα που επιβεβαιώνει ότι μπορείτε να αφαιρέσετε την κάρτα microSD με ασφάλεια.
  - ΣΗΜΕΙΩΣΗ: Αν εμφανιστεί ένα μήνυμα προειδοποίησης που δηλώνει ότι δεν μπορείτε να αφαιρέσετε την κάρτα microSD, βεβαιωθείτε ότι έχουν ολοκληρωθεί όλες οι μεταφορές δεδομένων κατά τις οποίες χρησιμοποιείται η κάρτα microSD.
- 3. Ανοίξτε το κάλυμμα της υποδοχής.
- **4.** Πιέστε προς τα μέσα στην κάρτα microSD και αποδεσμεύστε την. Η κάρτα microSD τινάζεται προς τα έξω.
- 5. Μετακινήστε συρτά την κάρτα microSD και αφαιρέστε την από την υποδοχή.
- 6. Κλείστε το κάλυμμα της υποδοχής.

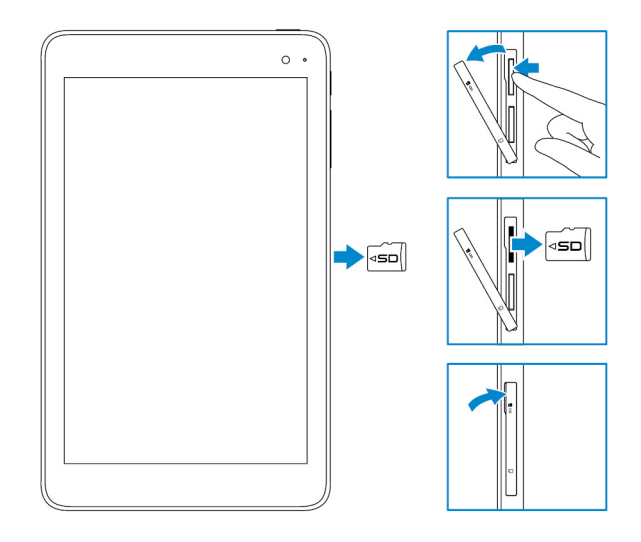

## Χρήση ακουστικών

ΠΡΟΕΙΔΟΠΟΙΗΣΗ: Η ακρόαση ήχων υψηλής έντασης για μεγάλα χρονικά διαστήματα υπάρχει κίνδυνος να επιφέρει απώλεια της ακοής.

Μπορείτε να συνδέσετε κεφαλοσυσκευή, ακουστικά, μικρόφωνο ή άλλο εξοπλισμό ήχου στη θύρα κεφαλοσυσκευής του tablet σας.

- 1. Συνδέστε ακουστικά στη θύρα κεφαλοσυσκευής στο tablet.
- 2. Περάστε τα ακουστικά στα αφτιά σας και ρυθμίστε την ένταση στη στάθμη που σας βολεύει.
  - Λ ΠΡΟΣΟΧΗ: Για να μην πάθουν ζημιά τα ακουστικά σας κατά την αποσύνδεσή τους από το tablet, τραβήξτε τον σύνδεσμο και όχι το καλώδιο.
  - ΣΗΜΕΙΩΣΗ: Όποτε συνδέετε συσκευή ήχου στη θύρα κεφαλοσυσκευής, αυτόματα γίνεται σίγαση του ηχείου που είναι ενσωματωμένο στο tablet σας.

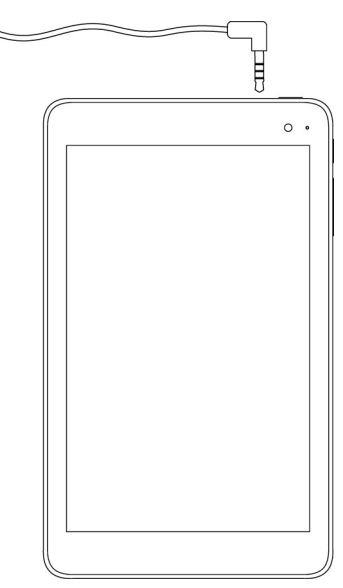

## Χρήση του tablet σας

ΣΗΜΕΙΩΣΗ: Για αναλυτικές πληροφορίες όσον αφορά τη χρήση των Windows, ανατρέξτε στην ενότητα Λήψη βοήθειας.

### Απενεργοποίηση του tablet σας

#### Χρήση του κουμπιού λειτουργίας στην οθόνη Start (Έναρξη)

- 1. Πατήστε την επιλογή Start (Έναρξη).
- 2. Πατήστε το κουμπί λειτουργίας και την επιλογή <sup>(1</sup>) → Shut down (Τερματισμός λειτουργίας) για να απενεργοποιήσετε το tablet.

#### Χρήση του κουμπιού λειτουργίας

- 1. Πιέστε παρατεταμένα πατημένο το κουμπί λειτουργίας επί τουλάχιστον 4 δευτερόλεπτα.
- 2. Σαρώστε προς τα κάτω την οθόνη επιβεβαίωσης του τερματισμού λειτουργίας για να απενεργοποιήσετε το tablet.

## Απενεργοποίηση της οθόνης

# Χρήση του κουμπιού λειτουργίας στην οθόνη Start (Έναρξη)

- 1. Πατήστε την επιλογή Start (Έναρξη).
- 2. Πατήστε το κουμπί λειτουργίας και την επιλογή 🖞 Sleep (Αναστολή λειτουργίας) για να απενεργοποιήσετε την οθόνη.
  - ΣΗΜΕΙΩΣΗ: Αν το tablet σας είναι σε κατάσταση αναμονής, πιέστε το κουμπί λειτουργίας ή το κουμπί των Windows για να ενεργοποιήσετε την οθόνη.

#### Χρήση του κουμπιού λειτουργίας

Πιέστε το κουμπί λειτουργίας για να απενεργοποιήσετε την οθόνη.

## Οθόνη Start (Έναρξη)

Η οθόνη Start (Έναρξη) παρουσιάζει πλακίδια που λειτουργούν ως συντομεύσεις για εγκατεστημένες εφαρμογές.

ΣΗΜΕΙΩΣΗ: Μπορείτε να απενεργοποιήσετε ή να ενεργοποιήσετε τη λειτουργία tablet χρησιμοποιώντας το εικονίδιο στην εφαρμογή Action Center (Κέντρο ενεργειών). Μπορείτε επίσης να επιλέξετε την αυτόματη μετάβαση στη λειτουργία υπολογιστή όταν το tablet είναι συνδεδεμένο στη βάση. Στη λειτουργία υπολογιστή η οθόνη Start (Έναρξη) αντικαθίσταται από το μενού Start (Έναρξη). Για να μάθετε περισσότερες πληροφορίες όσον αφορά τη χρήση των Windows, ανατρέξτε στην ενότητα Λήψη βοήθειας.

| = | Life at a glance    |        |             | Play and Explore |  |  |  |
|---|---------------------|--------|-------------|------------------|--|--|--|
|   | Calendar            | ма     |             | Хbux             |  |  |  |
|   | e<br>Microsoft Edge | Potes  | O           |                  |  |  |  |
|   |                     | *      | N           |                  |  |  |  |
|   | weather             | Progra | CONNEN      | 20046 (Detta)    |  |  |  |
| Ó | News                | E      | Movies & IV |                  |  |  |  |

Τα πλακίδια στην οθόνη Start (Έναρξη) αλλάζουν και ενημερώνονται σε πραγματικό χρόνο για να παρουσιάσουν ειδήσεις και αθλητική ενημέρωση, νεότερα δεδομένα για τον καιρό, ροές ειδήσεων από μέσα κοινωνικής δικτύωσης και ούτω καθεξής.

Μπορείτε επίσης να εξατομικεύσετε την οθόνη Start (Έναρξη) καρφιτσώνοντας τις αγαπημένες εφαρμογές ως πλακίδια, καθορίζοντας την αγαπημένη σας εικόνα ως ταπετσαρία και ούτω καθεξής.

### Wi-Fi

#### Ενεργοποίηση ή απενεργοποίηση Wi-Fi

- Σαρώστε προς τα μέσα ξεκινώντας από το δεξί άκρο της οθόνης για να αποκτήσετε πρόσβαση στο μενού της εφαρμογής Action Center (Κέντρο ενεργειών).
- 2. Πατήστε το εικονίδιο 🦾 για να ενεργοποιήσετε ή να απενεργοποιήσετε τη λειτουργία Wi-Fi

#### Σύνδεση σε δίκτυο

- 1. Πατήστε το εικονίδιο της λειτουργίας Wi-Fi fr στην κάτω δεξιά γωνία της οθόνης.
- Στη λίστα των διαθέσιμων δικτύων πατήστε το δίκτυο στο οποίο θέλετε να συνδεθείτε και ύστερα πατήστε την επιλογή Connect (Σύνδεση).

# Ρύθμιση ευρυζωνικής επικοινωνίας κινητών συσκευών

- 1. Πατήστε την επιλογή Network (Δίκτυο) 🦾 στην κάτω δεξιά γωνία της οθόνης.
- 2. Κάτω από την επιλογή Cellular (Κινητή τηλεφωνία) πατήστε τον δικό σας παροχέα υπηρεσιών ευρυζωνικής επικοινωνίας κινητών συσκευών και ύστερα πατήστε την επιλογή Connect (Σύνδεση).
- 3. Στις επιλογές για προχωρημένους πατήστε την επιλογή Connect (Σύνδεση).

### Bluetooth

#### Ενεργοποίηση ή απενεργοποίηση Bluetooth

- Σαρώστε προς τα μέσα ξεκινώντας από το δεξί άκρο της οθόνης για να αποκτήσετε πρόσβαση στο μενού της εφαρμογής Action Center (Κέντρο ενεργειών).
- 2. Πατήστε την επιλογή Bluetooth \* για να ενεργοποιήσετε ή να απενεργοποιήσετε τη λειτουργία Bluetooth.

#### Αντιστοίχιση με συσκευές που υποστηρίζουν την τεχνολογία Bluetooth

#### (i) ΣΗΜΕΙΩΣΗ: Δεν υποστηρίζεται η σύνδεση Bluetooth μεταξύ του tablet σας και συσκευών Apple.

- Ενεργοποιήστε τη λειτουργία Bluetooth. Για περισσότερες πληροφορίες ανατρέξτε στην ενότητα Ενεργοποίηση/Απενεργοποίηση Bluetooth.
- 2. Σαρώστε προς τα μέσα ξεκινώντας από το δεξί άκρο της οθόνης για να αποκτήσετε πρόσβαση στο μενού της εφαρμογής Action Center (Κέντρο ενεργειών).
- 3. Πιέστε παρατεταμένα την επιλογή Bluetooth 🔻 και ύστερα πατήστε την επιλογή Go to settings (Μετάβαση στις ρυθμίσεις).
- 4. Από τη λίστα των συσκευών πατήστε αυτή με την οποία θέλετε να γίνει αντιστοίχιση και πατήστε την επιλογή Pair (Αντιστοίχιση).
- 5. Αν χρειαστεί, επαληθεύστε ότι ο κωδικός πρόσβασης για τη λειτουργία Bluetooth που εμφανίζεται στο tablet είναι ίδιος με τον κωδικό πρόσβασης που εμφανίζεται στη συσκευή η οποία υποστηρίζει την τεχνολογία Bluetooth.
- 6. Επιβεβαιώστε τη διαδικασία αντιστοίχισης τόσο στο tablet όσο και στη συσκευή.
  - ΣΗΜΕΙΩΣΗ: Αφού ολοκληρωθεί με επιτυχία η αντιστοίχιση μιας συσκευής με το tablet, η συσκευή αυτή συνδέεται αυτόματα με το tablet όταν είναι ενεργοποιημένη η λειτουργία Bluetooth τόσο στο tablet όσο και στη συσκευή εφόσον και οι δύο συσκευές βρίσκονται στην εμβέλεια της λειτουργίας Bluetooth.

## Προσανατολισμός οθόνης

Για να έχετε τη βέλτιστη εμπειρία κατά την προβολή, ο προσανατολισμός της οθόνης αλλάζει αυτόματα και γίνεται κατακόρυφος ή οριζόντιος ανάλογα με το πώς κρατάτε το tablet. Μπορείτε να απενεργοποιήσετε την αυτόματη περιστροφή της οθόνης και να κλειδώσετε την οθόνη για λειτουργία μόνο σε κατακόρυφο ή μόνο σε οριζόντιο προσανατολισμό.

ΣΗΜΕΙΩΣΗ: Ορισμένες εφαρμογές ενδέχεται να μην υποστηρίζουν την αυτόματη περιστροφή της οθόνης και είναι σχεδιασμένες για λειτουργία μόνο σε έναν προσανατολισμό.

# Κλείδωμα ή ξεκλείδωμα του προσανατολισμού της οθόνης

- Σαρώστε προς τα μέσα ξεκινώντας από το δεξί άκρο της οθόνης για να αποκτήσετε πρόσβαση στο μενού της εφαρμογής Action Center (Κέντρο ενεργειών).
- 2. Πατήστε το εικονίδιο 🖓 για να κλειδώσετε ή να ξεκλειδώσετε τον προσανατολισμό της οθόνης

## Ρύθμιση φωτεινότητας οθόνης

- Σαρώστε προς τα μέσα ξεκινώντας από το δεξί άκρο της οθόνης για να αποκτήσετε πρόσβαση στο μενού της εφαρμογής Action Center (Κέντρο ενεργειών).
- 2. Πατήστε το εικονίδιο της φωτεινότητας 🔆 για να ρυθμίσετε τη φωτεινότητα της οθόνης.

### Αυτόματη ρύθμιση

Για να ενεργοποιήσετε ή να απενεργοποιήσετε την αυτόματη ρύθμιση της φωτεινότητας της οθόνης:

- Σαρώστε προς τα μέσα ξεκινώντας από το δεξί άκρο της οθόνης για να αποκτήσετε πρόσβαση στο μενού της εφαρμογής Action Center (Κέντρο ενεργειών).
- 2. Πατήστε τις επιλογές All Settings (Όλες οι ρυθμίσεις) ♀ → System (Σύστημα) → Display (Οθόνη).
- 3. Χρησιμοποιήστε το ρυθμιστικό της επιλογής Adjust my screen brightness automatically (Αυτόματη προσαρμογή της φωτεινότητας οθόνης) για να ενεργοποιήσετε ή να απενεργοποιήσετε την αυτόματη ρύθμιση της φωτεινότητας.
  - ΣΗΜΕΙΩΣΗ: Μπορείτε επίσης να χρησιμοποιήσετε το ρυθμιστικό της επιλογής Brightness level (Επίπεδο φωτεινότητας) για μη αυτόματη ρύθμιση της φωτεινότητας.

## Συγχρονισμός του tablet σας

Όποτε χρησιμοποιείτε τον λογαριασμό σας στη Microsoft για να συνδεθείτε σε συσκευές, συγχρονίζονται αυτόματα διάφορες ρυθμίσεις, π.χ. ρυθμίσεις για τα Windows και για εφαρμογές και τα προσωπικά σας αρχεία.

ΣΗΜΕΙΩΣΗ: Για να γίνει ο συγχρονισμός οι συσκευές πρέπει να είναι συνδεδεμένες στο Ίντερνετ. Αν χρησιμοποιείτε τοπικό λογαριασμό, περάστε σε κάποιον λογαριασμό σας στη Microsoft για να ενεργοποιηθεί ο συγχρονισμός. Στην

οθόνη Settings (Ρυθμίσεις) πατήστε την επιλογή Accounts (Λογαριασμοί) 🦾. Στην οθόνη Accounts (Λογαριασμοί) πατήστε την επιλογή Manage my Microsoft Account (Διαχείριση του λογαριασμού Microsoft) για μετάβαση στον λογαριασμό σας στη Microsoft.

Αν θέλετε να εξατομικεύσετε τις ρυθμίσεις για τον συγχρονισμό:

- Σαρώστε προς τα μέσα ξεκινώντας από το δεξί άκρο της οθόνης για να αποκτήσετε πρόσβαση στο μενού της εφαρμογής Action Center (Κέντρο ενεργειών).
- 2. Πατήστε την επιλογή All settings (Όλες οι ρυθμίσεις)
- 3. Στην οθόνη Accounts (Λογαριασμοί) πατήστε την επιλογή Sync your settings (Συγχρονισμός των ρυθμίσεών σας) ώστε να δείτε τις επιλογές για τον συγχρονισμό των δεδομένων και των ρυθμίσεών σας.

# Αποκατάσταση του λειτουργικού σας συστήματος

Ίσως χρειαστεί να επανεγκαταστήσετε το λειτουργικό σύστημα αν το tablet σας δεν αποκρίνεται, αν η συμπεριφορά του δεν είναι η αναμενόμενη ή αν παρουσιάζει άλλα προβλήματα που έχουν σχέση με κάποιο λογισμικό του. Μπορείτε να επιλέξετε να αποθηκεύσετε τα προσωπικά σας αρχεία κατά την αποκατάσταση ή μπορείτε να επαναφέρετε το λειτουργικό σύστημα στην κατάσταση που ήταν όταν το παραλάβατε από την Dell.

#### Επαναφορά των ρυθμίσεων του tablet σας

ΠΡΟΣΟΧΗ: Προτού προχωρήσετε, δημιουργήστε αντίγραφα ασφαλείας όλων των απαιτούμενων δεδομένων.

Μπορείτε είτε να επαναφέρετε τις ρυθμίσεις του tablet σας για να επανέλθει στην κατάσταση που ήταν όταν το παραλάβατε είτε να επιλέξετε να διατηρήσετε τα αρχεία σας.

- Σαρώστε προς τα μέσα ξεκινώντας από το δεξί άκρο της οθόνης για να αποκτήσετε πρόσβαση στο μενού της εφαρμογής Action Center (Κέντρο ενεργειών).
- Πατήστε τις επιλογές All Settings (Όλες οι ρυθμίσεις) <sup>ξ</sup><sup>ζζλ</sup> → Update and Security (Ενημέρωση και ασφάλεια) → Recovery (Αποκατάσταση).
- 3. Κάτω από την επιλογή Reset this PC (Επαναφορά αυτού του υπολογιστή) πατήστε την επιλογή Get started (Γρήγορα αποτελέσματα).
- Επιλέξτε είτε τη δυνατότητα Keep my files (Διατήρηση των αρχείων μου) είτε τη δυνατότητα Remove everything (Κατάργηση όλων).
  - ΣΗΜΕΙΩΣΗ: Με την επιλογή Keep my files (Διατήρηση των αρχείων μου) καταργούνται εφαρμογές και ρυθμίσεις, αλλά διατηρούνται τα προσωπικά σας αρχεία. Με την επιλογή Remove everything (Κατάργηση όλων) καταργούνται όλα τα προσωπικά σας αρχεία και όλες οι εφαρμογές και οι ρυθμίσεις σας.
- 5. Ακολουθήστε τις οδηγίες που παρουσιάζονται στην οθόνη.

## Χειρονομίες

| Χειρονομίες                                                    | Λειτουργίες                                                                 |
|----------------------------------------------------------------|-----------------------------------------------------------------------------|
| Άγγιγμα                                                        | · Επιλέξτε στοιχεία στην οθόνη. Περιλαμβάνονται επιλογές,                   |
| Πατήστε απαλά πάνω στην οθόνη με την άκρη του<br>δαχτύλου σας. | καταχωρίσεις, εικόνες και εικονίδια.<br>· Προχωρήστε στην έναρξη εφαρμογών. |

| Χειρονομίες                                                                                                    | Λειτουργίες                                                                                                    |
|----------------------------------------------------------------------------------------------------|----------------------------------------------------------------------------------------------------|
| C C C C C C C C C C C C C C C C C C C                                                                               | <ul> <li>Αγγίξτε κουμπιά στην οθόνη.</li> <li>Καταχωρίστε κείμενο χρησιμοποιώντας το οθονικό πληκτρολόγιο.</li> </ul> |
| Παρατεταμένο άγγιγμα                                                                                                | <ul> <li>Παρουσιάστε αναλυτικές πληροφορίες για κάποιο στοιχείο.</li> </ul>                                           |
| Αγγίξτε παρατεταμένα την οθόνη με το δάχτυλό σας.                                                                   | <ul> <li>Ανοίξτε το μενού του περιεχομένου κάποιου στοιχείου για να<br/>εκτελέσετε περαιτέρω ενέργειες.</li> </ul>    |
|                                                                                                    |                                                                                                    |
| Μεταφορά                                                                                                    | Μετακινήστε στοιχεία, π.χ. εικόνες και εικονίδια, στην οθόνη.                                                         |
| <ol> <li>Αγγίξτε παρατεταμένα κάποιο στοιχείο στην οθόνη<br/>με το δάχτυλό σας.</li> </ol>                          |                                                                                                    |
| <ol> <li>Χωρίς να απομακρύνετε το δάχτυλό σας από την<br/>οθόνη φέρτε την άκρη του στην επιθυμητή θέση.</li> </ol>  |                                                                                                    |
| <ol> <li>Απομακρύνετε το δάχτυλό σας από την οθόνη για να<br/>αποθέσετε το στοιχείο στην επιθυμητή θέση.</li> </ol> |                                                                                                    |
|                                                                                                    |                                                                                                    |
| Σάρωση ή ολίσθηση                                                                                                   | <ul> <li>Προχωρήστε με κύλιση σε επιλογές της οθόνης Start (Έναρξη),</li> </ul>                                       |
| Μετακινήστε το δάχτυλό σας σε κατακόρυφη ή<br>οριζόντια κατεύθυνση πάγω στην οθόνη                                  | ιστοσελίδες, λίστες, καταχωρίσεις, φωτογραφίες, επαφές και ούτω<br>καθεξής.                                           |
|                                                                                                    | <ul> <li>Κλείστε μια εφαρμογή (σαρώστε την προς το κάτω μέρος της<br/>οθόνης).</li> </ul>                             |
| Μεγέθυνση                                                                                                    | Μεγεθύνετε την προβολή εικόνας ή ιστοσελίδας.                                                                         |
| Αγγίξτε την οθόνη με δύο δάχτυλα και ύστερα<br>απομακρύνετε το ένα δάχτυλο από το άλλο.                             |                                                                                                    |
|                                                                                                    |                                                                                                    |
| Σμίκρυνση                                                                                                    | Σμικρύνετε την προβολή εικόνας ή ιστοσελίδας.                                                                         |
| Αγγίξτε την οθόνη με δύο δάχτυλα και ύστερα φέρτε το<br>ένα δάχτυλο κοντά στο άλλο.                                 |                                                                                                    |

#### Χειρονομίες

Λειτουργίες

Περιστρέψτε κάποιο αντικείμενο κατά 90 μοίρες.

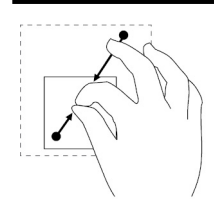

#### Περιστροφή

Αγγίξτε την οθόνη με δύο ή περισσότερα δάχτυλα και ύστερα μετακινήστε τα σχηματίζοντας τόξο σύμφωνα ή αντίθετα με τη φορά των δεικτών του ρολογιού.

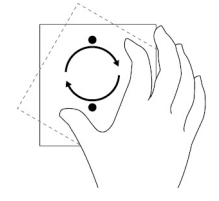

## Αντιμετώπιση προβλημάτων

## Πρόβλημα στην μπαταρία

| Προβλήματα                                                                                                    | Πιθανές αιτίες                                                                                                    | Πιθανές λύσεις                                                                                                    |
|----------------------------------------------------------------------------------------------------|----------------------------------------------------------------------------------------------------|----------------------------------------------------------------------------------------------------|
| Η μπαταρία δεν φορτίζεται.                                                                                                    | Ίσως δεν εφαρμόζει καλά το καλώδιο στα<br>σημεία σύνδεσής του.                                                                                                    | <ol> <li>Ελέγξτε το καλώδιο, τους συνδέσμους<br/>και τον προσαρμογέα ισχύος για να<br/>διασφαλίσετε την ενδεδειγμένη<br/>συνδετικότητα.</li> <li>Επαληθεύστε αν λειτουργεί η επιτοίχια<br/>πρίζα συνδέοντας κάποια άλλη<br/>συσκευή.</li> </ol>                                                                                                    |
|                                                                                                    | Η θερμοκρασία του tablet είναι κάτω από<br>τους 0°C (32°F) ή πάνω από τους 35°C<br>(95°F).                                                                                                  | Φορτίστε την μπαταρία σε θερμοκρασία<br>περιβάλλοντος από 0°C έως 35°C (32°F<br>έως 95°F).                                                                                                    |
|                                                                                                    | Η μπαταρία ή ο προσαρμογέας ισχύος<br>έχει χαλάσει.                                                                                                    | Επικοινωνήστε με την Dell. Ανατρέξτε<br>στην ενότητα Επικοινωνία με την Dell.                                                                                                    |
| Η μπαταρία δεν φορτίζεται όταν η στάθμη<br>της φόρτισής της είναι μεταξύ 95% και<br>99%                                                                                                    | Η μπαταρία εκτελεί λειτουργία<br>συντήρησης για να παραταθεί η διάρκεια<br>της ζωής της.                                                                                                    | <ul> <li>Αφήστε την μπαταρία να αποφορτιστεί<br/>τόσο ώστε η στάθμη της φόρτισής της<br/>να πέσει κάτω από το 95%.</li> <li>Επανεκκινήστε το tablet. Ανατρέξτε<br/>στις ενότητες Απενεργοποίηση του<br/>tablet σας και Ενεργοποίηση του<br/>tablet σας.</li> </ul>                                                                                                    |
| Η μπαταρία εξαντλείται γρήγορα ακόμη<br>και όταν το tablet είναι στην κατάσταση<br>αναμονής.                                                                                                    | Αν το tablet δεν βρίσκεται στην εμβέλεια<br>δικτύου στο οποίο να μπορεί να συνδεθεί,<br>συνεχίζει να στέλνει σήματα για να<br>εντοπίσει κάποιον σταθμό βάσης και<br>εξαντλείται η μπαταρία. | <ul> <li>Απενεργοποιήστε προσωρινά το tablet.</li> <li>Μετακινήστε το tablet ώστε να βρεθεί στην εμβέλεια δικτύου στο οποίο να μπορεί να συνδεθεί ή απενεργοποιήστε προσωρινά την ασύρματη σύνδεση στο tablet σας.</li> <li>Απενεργοποιήστε τη λειτουργία Wi-Fi ή τη λειτουργία ευρυζωνικής επικοινωνίας κινητών συσκευών όταν δεν βρίσκεστε στην εμβέλεια κάποιου ασύρματου δικτύου.</li> <li>Ενεργοποιήστε τη λειτουργία σε αεροπλάνο.</li> </ul> |
| Οι τιμές για τη φόρτιση της μπαταρίας δεν<br>είναι ορθές.<br>Η μπαταρία είναι πλήρως φορτισμένη (η<br>στάθμη της φόρτισής της είναι στο 100%),<br>αλλά η λυχνία φόρτισης της μπαταρίας<br>μένει αναμμένη.<br>Η στάθμη φόρτισης της μπαταρίας πρδά | Μετακινήστε το tablet ώστε να βρεθεί<br>στην εμβέλεια δικτύου στο οποίο να<br>μπορεί να συνδεθεί ή απενεργοποιήστε<br>προσωρινά την ασύρματη σύνδεση στο<br>tablet σας.                     | <ul> <li>Πιέστε παρατεταμένα το κουμπί<br/>λειτουργίας επί 10 δευτερόλεπτα για να<br/>αναγκάσετε το tablet να<br/>απενεργοποιηθεί και το σύστημα να<br/>αποκτήσει νέο σημείο αναφοράς για<br/>την τιμή της φόρτισης της μπαταρίας<br/>(μην ακολουθήσετε την κανονική<br/>διαδικασία τερματισμού λειτουργίας</li> </ul>                                                                                                    |
| από το 90% στο 100% κατά τη φόρτιση<br>της μπαταρίας.                                                                                                    |                                                                                                    | των Windows).<br>• Εκτελέστε έναν κύκλο πλήρους<br>φόρτισης/αποφόρτισης της μπαταρίας                                                                                                    |

| λειτουργήσει τροφοδοτούμενο με<br>ρεύμα από την μπαταρία ωσότου<br>σβήσει μόνο του. |  |  | για να επαναβαθμονομηθεί η τιμή της<br>φόρτισής της φορτίζοντας το tablet<br>τόσο ώστε να φορτιστεί πλήρως η<br>μπαταρία και αφήστε το να<br>λειτουργήσει τροφοδοτούμενο με<br>ρεύμα από την μπαταρία ωσότου<br>σβήσει μόνο του. |
|-------------------------------------------------------------------------------------|--|--|----------------------------------------------------------------------------------------------------|
|-------------------------------------------------------------------------------------|--|--|----------------------------------------------------------------------------------------------------|

## Πρόβλημα στο δίκτυο

| Προβλήματα                                                      | Πιθανές αιτίες                   | Πιθανές λύσεις                                                                                                    |
|-----------------------------------------------------------------|----------------------------------|----------------------------------------------------------------------------------------------------|
| Δεν υπάρχει ασύρματη σύνδεση.                                   |                                  | <ul> <li>Ελέγξτε αν είναι ενεργοποιημένη η<br/>δυνατότητα ασύρματης<br/>ραδιοεπικοινωνίας. Ανατρέξτε στην<br/>ενότητα Wi-Fi.</li> <li>Δοκιμάστε να έρθετε πιο κοντά στο<br/>σημείο ασύρματης πρόσβασης.</li> </ul>                                                                          |
| Αργές συνδέσεις στο Ίντερνετ                                    | Το σήμα δεν είναι αρκετά ισχυρό. | Επικοινωνήστε με τον παροχέα των<br>υπηρεσιών Ίντερνετ που χρησιμοποιείτε<br>(Internet service provider (ISP)).                                                                                                    |
| Δεν είναι δυνατή η αντιστοίχιση με κάποια<br>συσκευή Bluetooth. |                                  | <ul> <li>Βεβαιωθείτε ότι έχετε ενεργοποιήσει<br/>τη λειτουργία Bluetooth τόσο στο<br/>tablet όσο και στη συσκευή με την<br/>οποία προσπαθείτε να το<br/>αντιστοιχίσετε.</li> <li>Βεβαιωθείτε ότι και οι δύο συσκευές<br/>βρίσκονται στην εμβέλεια της<br/>λειτουργίας Bluetooth.</li> </ul> |

## Πρόβλημα στην οθόνη αφής

| Προβλήματα                                                  | Πιθανές αιτίες                                                                                                    | Πιθανές λύσεις                                                                                                    |
|-------------------------------------------------------------|----------------------------------------------------------------------------------------------------|----------------------------------------------------------------------------------------------------|
| Η απόκριση της οθόνης αφής είναι αργή ή<br>μη ενδεδειγμένη. | <ul> <li>Η οθόνη είναι λερωμένη.</li> <li>Ίσως υπάρχει κάποιο προστατευτικό<br/>κάλυμμα που δεν επιτρέπει στο tablet<br/>να αναγνωρίσει τις καταχωρίσεις σας.</li> </ul> | <ul> <li>Βρέξτε ένα μαλακό πανί χωρίς χνούδι<br/>είτε με νερό είτε με καθαριστικό<br/>οθόνης και σκουπίστε την επιφάνεια<br/>του tablet ωσότου καθαρίσει. Μην<br/>αφήσετε να τρέξει νερό από το πανί<br/>και να περάσει μέσα στις θύρες ή στα<br/>κουμπιά του tablet.</li> <li>Βρέξτε ένα μαλακό πανί χωρίς χνούδι<br/>είτε με νερό είτε με καθαριστικό<br/>οθόνης και σκουπίστε την επιφάνεια<br/>του tablet ωσότου καθαρίσει. Μην<br/>αφήσετε να τρέξει νερό από το πανί<br/>και να περάσει μέσα στις θύρες ή στα<br/>κουμπιά του tablet.</li> </ul> |

## Πρόβλημα στο σύστημα

| Προβλήματα | Πιθανές αιτίες | Πιθανές λύσεις |
|------------|----------------|----------------|
|            |                |                |

| Το tablet δεν ενεργοποιείται.                                                    | Η μπαταρία είναι εντελώς αποφορτισμένη. | <ul> <li>Φορτίστε το tablet επί τουλάχιστον 4<br/>ώρες.</li> <li>Πιέστε παρατεταμένα το κουμπί<br/>λειτουργίας επί 2 δευτερόλεπτα.</li> </ul>                                                                                                    |
|----------------------------------------------------------------------------------|-----------------------------------------|----------------------------------------------------------------------------------------------------|
| Το tablet δεν απενεργοποιείται.                                                  |                                         | Πιέστε παρατεταμένα το κουμπί<br>λειτουργίας επί 10 δευτερόλεπτα για να<br>αναγκάσετε το tablet να απενεργοποιηθεί.                                                                                                    |
| Το tablet κλειδώνει.                                                             |                                         | Πιέστε παρατεταμένα το κουμπί<br>λειτουργίας επί 10 δευτερόλεπτα για να<br>αναγκάσετε το tablet να απενεργοποιηθεί.                                                                                                    |
| Το tablet δεν αποκρίνεται ή έχει μη<br>αναμενόμενη συμπεριφορά.                  |                                         | <ul> <li>Επανεκκινήστε το tablet. Ανατρέξτε<br/>στις ενότητες Απενεργοποίηση του<br/>tablet σας και Ενεργοποίηση του<br/>tablet σας.</li> <li>Εκτελέστε ανανέωση στο tablet.<br/>Ανατρέξτε στην ενότητα<br/>Αποκατάσταση του λειτουργικού σας<br/>συστήματος.</li> </ul> |
| Δεν είναι δυνατή η εκκίνηση του tablet στα<br>Windows.                           |                                         | Αποταθείτε στην υπηρεσία υποστήριξης<br>της Dell. Επισκεφτείτε την ιστοσελίδα<br>www.dell.com/contactdell.                                                                                                    |
| Κάποιο λογισμικό ή κάποια δυνατότητα<br>δεν λειτουργεί με τον αναμενόμενο τρόπο. |                                         | Ίσως έχει γίνει λήψη ενημερωμένων<br>εκδόσεων λογισμικού στο παρασκήνιο.<br>Επανεκκινήστε το tablet σας.                                                                                                    |

## Είσοδος στο πρόγραμμα ρύθμισης του BIOS

## Με πληκτρολόγιο

- Συνδέστε το tablet σας στη βάση σύνδεσης του πληκτρολογίου ή συνδέστε πληκτρολόγιο που διαθέτει τη δυνατότητα σύνδεσης μέσω USB στο tablet σας.
- 2. Πιέστε το κουμπί λειτουργίας για να ενεργοποιήσετε το tablet σας.
- 3. Όταν εμφανιστεί το λογότυπο της Dell, πιέστε το πλήκτρο F2.

### Χωρίς πληκτρολόγιο

- 1. Πιέστε το κουμπί λειτουργίας για να ενεργοποιήσετε το tablet σας.
- 2. Πιέστε παρατεταμένα το κουμπί Volume Up (Αύξηση ακουστικής έντασης) όταν εμφανιστεί στην οθόνη το λογότυπο της Dell.
- 3. Όταν εμφανιστεί το μενού επιλογής τρόπου εκκίνησης μέσω του πλήκτρου F12, επιλέξτε τη δυνατότητα BIOS Setup (Ρύθμιση BIOS) χρησιμοποιώντας το κουμπί Volume Up (Αύξηση ακουστικής έντασης).
- 4. Πιέστε το κουμπί Volume Up (Αύξηση ακουστικής έντασης) για είσοδο στο πρόγραμμα ρύθμισης του BIOS.

5

# Προδιαγραφές

| Διαστάσεις και βάρος        |                                     |                                                     |                                      |
|-----------------------------|-------------------------------------|-----------------------------------------------------|--------------------------------------|
| Ύψος                        |                                     | 216 <b>χιλιοστά</b> (8,5 <b>ίν</b>                  | ισες)                                |
| Πλάτος                      |                                     | 130 χιλιοστά (5,11 ίντσες)                          |                                      |
| Βάθος                       |                                     | 9,45 <b>χιλιοστά</b> (0,37                          | ίντσες)                              |
| Βάρος (μέγιστο):            |                                     |                                                     |                                      |
| Wi-Fi                       |                                     | 0,395 <b>κιλά</b> (0,87 <b>λίβ</b>                  | ερες)                                |
| WWAN (ασύρματο δίκτυο ευρε  | <b>ίας</b> π <b>εριοχής</b> (WWAN)) | 0,405 <b>κιλά</b> (0,89 <b>λίβ</b>                  | βρες)                                |
| Πληροφορίες συστήματος      |                                     |                                                     |                                      |
| Επεξεργαστής                |                                     | Intel Cherry Trail-T (                              | CPU Z8500                            |
| Λειτουργικό σύστημα         |                                     | <ul> <li>Windows 8.1</li> <li>Windows 10</li> </ul> |                                      |
| RAM                         |                                     | LPDDR3                                              |                                      |
| Αποθήκευση                  |                                     | <ul> <li>eMMC 32 GB</li> <li>eMMC 64 GB</li> </ul>  |                                      |
| Μνήμη                       |                                     |                                                     |                                      |
| Τύπος                       |                                     | LPDDR3                                              |                                      |
| Ταχύτητα                    |                                     | 1.600 MHz                                           |                                      |
| Υποστηριζόμενες διαρθρώσεις |                                     | 2 GB και 4 GB                                       |                                      |
| θύρες και σύνδεσμοι         |                                     |                                                     |                                      |
| Ήχος                        |                                     | Μία θύρα κεφαλοσι<br>μικροφώνου)                    | υσκευής (σύνθετη θύρα ακουστικού και |
|                             |                                     | <b>Μία υποδοχή κάρτας</b> microSD                   |                                      |
| <b>Κάρτα</b> micro-SIM      |                                     | <b>Μία υποδοχή κάρτας</b> micro SIM                 |                                      |
| USB                         |                                     | Μία θύρα USB Type-C                                 |                                      |
| Επικοινωνίες                |                                     |                                                     |                                      |
|                             |                                     | 802.11b/α/n/ac διπ                                  | λής ζώνης                            |
| Bluetooth                   |                                     | Bluetooth 411 F                                     | כויי ייכ כויי                        |
| 2.4000001                   |                                     |                                                     |                                      |
| Οθόνη                       |                                     |                                                     |                                      |

| 00011                |                                                                                |                                                                                         |
|----------------------|--------------------------------------------------------------------------------|-----------------------------------------------------------------------------------------|
|                      | WXGA 8 ιντσών                                                                  | WUXGA 8 ιντσών                                                                          |
| Τύπος                | TFT LCD ( <b>τεχνολογίας</b> Wide View Angle<br>( <b>ευρυγώνιας</b> προβολής)) | TFT LCD ( <b>τεχνολογίας</b> Wide View Angle<br>( <b>ευρυγώνιας</b> π <b>ροβολής</b> )) |
| Φωτεινότητα (τυπική) | 400 nit                                                                        | 400 nit                                                                                 |

| Οθόνη                                                                                |                                                                                                    |                                                                                                    |                                                                                                    |                                                                                                    |
|--------------------------------------------------------------------------------------|----------------------------------------------------------------------------------------------------|----------------------------------------------------------------------------------------------------|----------------------------------------------------------------------------------------------------|----------------------------------------------------------------------------------------------------|
| Διαστάσεις:                                                                          |                                                                                                    |                                                                                                    |                                                                                                    |                                                                                                    |
|                                                                                      | Ύψος (μέγιστο)                                                                                                    | 184,9 χιλιοστά (7,28 ίντσες)                                                                                                    |                                                                                                    | 184,9 χιλιοστά (7,28 ίντσες)                                                                                                    |
|                                                                                      | Πλάτος (μέγιστο)                                                                                                    | 114,9 <b>χιλιοστά</b> (4,52 <b>ίντσε</b>                                                                                                    | :ς)                                                                                                    | 114,9 χιλιοστά (4,52 ίντσες)                                                                                                    |
|                                                                                      | Διαγώνιος                                                                                                    | 203,2 χιλιοστά (8 ίντσες)                                                                                                    |                                                                                                    | 203,2 χιλιοστά (8 ίντσες)                                                                                                    |
| Εγγε                                                                                 | <b>Εγγενής ανάλυση</b> : 800 × 1.280                                                                                                    |                                                                                                    |                                                                                                    | 1.200 × 1.920                                                                                                    |
| Mega                                                                                 | Megapixel 1                                                                                                    |                                                                                                    |                                                                                                    | 2,3                                                                                                    |
| <b>Εικο</b> ν<br>inch (                                                              | <b>νοψηφίδες ανά ίντσα</b> (pixels per<br>(PPI))                                                                                                    | 189                                                                                                    |                                                                                                    | 283                                                                                                    |
| Λόγο                                                                                 | ος αντίθεσης (ελάχιστος)                                                                                                    | 800:1                                                                                                    |                                                                                                    | 800:1                                                                                                    |
| Χρόν                                                                                 | <b>/ος απόκρισης</b> (μέ <b>γιστος</b> )                                                                                                    | 30 ms                                                                                                    |                                                                                                    | 30 ms                                                                                                    |
| Ρυθμός ανανέωσης 60 Hz                                                               |                                                                                                    |                                                                                                    | 60 Hz                                                                                                  |                                                                                                    |
| Βάθα                                                                                 | ος χρώματος                                                                                                    | <b>Πραγματικό</b> 8 bit                                                                                                    |                                                                                                    | Πραγματικό 8 bit                                                                                                    |
|                                                                                      |                                                                                                    |                                                                                                    |                                                                                                    |                                                                                                    |
| ΙΚάμι                                                                                | ερα                                                                                                    |                                                                                                    |                                                                                                    |                                                                                                    |
| Κάμι<br>Τύπο                                                                         | ερα<br>                                                                                                    | Κάμερα στραμμένη πρ                                                                                                    | ος τα μπρος                                                                                            | Κάμερα στραμμένη προς τα πίσω                                                                                                    |
| <b>Κάμ</b> :<br><b>Τύπς</b><br>Τύπο                                                  | ερα<br><mark>ος διαδικτυακής κάμερας</mark><br>ις κάμερας                                                                                                    | Κάμερα στραμμένη πρ<br>FHD με σταθερή εστίαση                                                                                                    | ος τα μπρος                                                                                            | <b>Κάμερα στραμμένη προς τα πίσω</b><br>5 Μ με αυτόματη εστίαση                                                                                                    |
| Κάμα<br>Τύπο<br>Τύπο                                                                 | ερα<br>ος διαδικτυακής κάμερας<br>νς κάμερας<br>νς αισθητήρα                                                                                                    | Κάμερα στραμμένη πρ<br>FHD με σταθερή εστίαση<br>Τεχνολογία αισθητήρων                                                                                                    | ος τα μπρος<br>Ι<br>CMOS                                                                               | <ul> <li>Κάμερα στραμμένη προς τα πίσω</li> <li>5 Μ με αυτόματη εστίαση</li> <li>Τεχνολογία αισθητήρων CMOS</li> </ul>                                                                                                    |
| Κάμ<br>Τύπα<br>Τύπα<br>Τύπο<br>Ανάλ                                                  | <b>ερα</b><br>ος διαδικτυακής κάμερας<br>ος κάμερας<br>ος αισθητήρα<br>υση βίντεο κίνησης                                                                                                | Κάμερα στραμμένη πρ<br>FHD με σταθερή εστίαση<br>Τεχνολογία αισθητήρων<br>Έως και 1.920 × 1.080 (2,                                                                                                    | ος τα μπρος<br>CMOS<br>1 MP)                                                                           | <ul> <li>Κάμερα στραμμένη προς τα πίσω</li> <li>5 Μ με αυτόματη εστίαση</li> <li>Τεχνολογία αισθητήρων CMOS</li> <li>Έως και 1.920 x 1.080 (2,1 MP)</li> </ul>                                                                                 |
| Κάμι<br>Τύπς<br>Τύπς<br>Τύπο<br>Ανάλ<br>Ανάλ                                         | <b>ερα</b><br>ος διαδικτυακής κάμερας<br>ος κάμερας<br>ος αισθητήρα<br>.υση βίντεο κίνησης<br>υση ακίνητης εικόνας                                                                       | <ul> <li>Κάμερα στραμμένη πρ</li> <li>FHD με σταθερή εστίαση</li> <li>Τεχνολογία αισθητήρων</li> <li>Έως και 1.920 × 1.080 (2,</li> <li>Έως και 1.920 × 1.080 (2,</li> </ul>                                  | ος τα μπρος<br>CMOS<br>1 MP)<br>1 MP)                                                                  | Κάμερα στραμμένη προς τα πίσω         5 Μ με αυτόματη εστίαση         Τεχνολογία αισθητήρων CMOS         Έως και 1.920 × 1.080 (2,1 MP)         Έως και 2.592 × 1.944 (5 MP)                                                                   |
| <b>Κάμ</b> :<br>Τύπς<br>Τύπς<br>Ανάλ<br>Ανάλ<br>Ρυθμ                                 | ερα<br>ος διαδικτυακής κάμερας<br>ος κάμερας<br>ος αισθητήρα<br>.υση βίντεο κίνησης<br>.υση ακίνητης εικόνας<br>ιός απεικόνισης                                                          | <ul> <li>Κάμερα στραμμένη πρ</li> <li>FHD με σταθερή εστίαση</li> <li>Τεχνολογία αισθητήρων</li> <li>Έως και 1.920 × 1.080 (2,</li> <li>Έως και 30 καρέ ανά δει</li> </ul>                                    | <b>ος τα μπρος</b><br>CMOS<br>1 MP)<br>1 MP)<br><i>στερόλεπτο</i>                                      | Κάμερα στραμμένη προς τα πίσω         5 Μ με αυτόματη εστίαση         Τεχνολογία αισθητήρων CMOS         Έως και 1.920 × 1.080 (2,1 MP)         Έως και 2.592 × 1.944 (5 MP)         Έως και 30 καρέ ανά δευτερόλεπτο                          |
| Κάμι<br>Τύπς<br>Τύπς<br>Ανάλ<br>Ανάλ<br>Ρυθμ                                         | ερα<br>ος διαδικτυακής κάμερας<br>ος κάμερας<br>ος αισθητήρα<br>ιυση βίντεο κίνησης<br>ιυση ακίνητης εικόνας<br>ιός απεικόνισης<br>σαρμονέας ισχύος                                      | Κάμερα στραμμένη πρ<br>FHD με σταθερή εστίαση<br>Τεχνολογία αισθητήρων<br>Έως και 1.920 × 1.080 (2,<br>Έως και 1.920 × 1.080 (2,<br>Έως και 30 καρέ ανά δει                                                   | ος τα μπρος<br>CMOS<br>1 MP)<br>1 MP)<br>Jτερόλεπτο                                                    | <ul> <li>Κάμερα στραμμένη προς τα πίσω</li> <li>5 Μ με αυτόματη εστίαση</li> <li>Τεχνολογία αισθητήρων CMOS</li> <li>Έως και 1.920 x 1.080 (2,1 MP)</li> <li>Έως και 2.592 x 1.944 (5 MP)</li> <li>Έως και 30 καρέ ανά δευτερόλεπτο</li> </ul> |
| Κάμι<br>Τύπς<br>Τύπς<br>Ανάλ<br>Ανάλ<br>Ρυθμ                                         | ερα<br>ος διαδικτυακής κάμερας<br>ος κάμερας<br>ος αισθητήρα<br>ιυση βίντεο κίνησης<br>ιυση ακίνητης εικόνας<br>ιός απεικόνισης<br>σαρμογέας ισχύος<br>ι εισόδου                         | Κάμερα στραμμένη πρ<br>FHD με σταθερή εστίαση<br>Τεχνολογία αισθητήρων<br>Έως και 1.920 x 1.080 (2,<br>Έως και 1.920 x 1.080 (2,<br>Έως και 30 καρέ ανά δει                                                   | ος τα μπρος<br>CMOS<br>1 MP)<br>1 MP)<br>Jτερόλεπτο                                                    | <ul> <li>Κάμερα στραμμένη προς τα πίσω</li> <li>5 Μ με αυτόματη εστίαση</li> <li>Τεχνολογία αισθητήρων CMOS</li> <li>Έως και 1.920 x 1.080 (2,1 MP)</li> <li>Έως και 2.592 x 1.944 (5 MP)</li> <li>Έως και 30 καρέ ανά δευτερόλεπτο</li> </ul> |
| Κάμι<br>Τύπς<br>Τύπς<br>Ανάλ<br>Ανάλ<br>Ρυθμ<br>Προς<br>Τάση<br>Συχν                 | ερα<br>ος διαδικτυακής κάμερας<br>ος κάμερας<br>ος αισθητήρα<br>ωση βίντεο κίνησης<br>ωση ακίνητης εικόνας<br>ιός απεικόνισης<br>σαρμογέας ισχύος<br>η εισόδου<br>ότητα εισόδου          | <ul> <li>Κάμερα στραμμένη πρ</li> <li>FHD με σταθερή εστίαση</li> <li>Τεχνολογία αισθητήρων</li> <li>Έως και 1.920 × 1.080 (2,</li> <li>Έως και 1.920 × 1.080 (2,</li> <li>Έως και 30 καρέ ανά δει</li> </ul> | ος τα μπρος<br>CMOS<br>1 MP)<br>1 MP)<br>Jτερόλεπτο<br>100 V-240 V εναλ<br>50 Hz-60 Hz                 | <ul> <li>Κάμερα στραμμένη προς τα πίσω</li> <li>5 Μ με αυτόματη εστίαση</li> <li>Τεχνολογία αισθητήρων CMOS</li> <li>Έως και 1.920 x 1.080 (2,1 MP)</li> <li>Έως και 2.592 x 1.944 (5 MP)</li> <li>Έως και 30 καρέ ανά δευτερόλεπτο</li> </ul> |
| Κάμι<br>Τύπς<br>Τύπς<br>Ανάλ<br>Ανάλ<br>Ρυθμ<br>Προς<br>Τάση<br>Συχν                 | ερα<br>ος διαδικτυακής κάμερας<br>ος κάμερας<br>ος αισθητήρα<br>ωση βίντεο κίνησης<br>ωση ακίνητης εικόνας<br>ιός απεικόνισης<br>σαρμογέας ισχύος<br>η εισόδου<br>ά εισόδου              | Κάμερα στραμμένη πρ<br>FHD με σταθερή εστίαση<br>Τεχνολογία αισθητήρων<br>Έως και 1.920 × 1.080 (2,<br>Έως και 1.920 × 1.080 (2,<br>Έως και 30 καρέ ανά δει                                                   | ος τα μπρος<br>CMOS<br>1 MP)<br>1 MP)<br>Jτερόλεπτο<br>100 V-240 V εναλ<br>50 Hz-60 Hz<br>0,3 A        | <ul> <li>Κάμερα στραμμένη προς τα πίσω</li> <li>5 Μ με αυτόματη εστίαση</li> <li>Τεχνολογία αισθητήρων CMOS</li> <li>Έως και 1.920 x 1.080 (2,1 MP)</li> <li>Έως και 2.592 x 1.944 (5 MP)</li> <li>Έως και 30 καρέ ανά δευτερόλεπτο</li> </ul> |
| Κάμι<br>Τύπο<br>Τύπο<br>Ανάλ<br>Ανάλ<br>Ρυθμ<br>Προσ<br>Τάση<br>Συχν<br>Ρεύμ<br>Ρεύμ | ερα<br>ος διαδικτυακής κάμερας<br>ος κάμερας<br>ος αισθητήρα<br>ωση βίντεο κίνησης<br>ωση ακίνητης εικόνας<br>μός απεικόνισης<br>σαρμογέας ισχύος<br>η εισόδου<br>ά εισόδου<br>α εισόδου | Κάμερα στραμμένη πρ<br>FHD με σταθερή εστίαση<br>Τεχνολογία αισθητήρων<br>Έως και 1.920 x 1.080 (2,<br>Έως και 1.920 x 1.080 (2,<br>Έως και 30 καρέ ανά δει                                                   | ος τα μπρος<br>CMOS<br>1 MP)<br>1 MP)<br>Jτερόλεπτο<br>100 V-240 V εναλ<br>50 Hz-60 Hz<br>0,3 A<br>2 W | <ul> <li>Κάμερα στραμμένη προς τα πίσω</li> <li>5 Μ με αυτόματη εστίαση</li> <li>Τεχνολογία αισθητήρων CMOS</li> <li>Έως και 1.920 x 1.080 (2,1 MP)</li> <li>Έως και 2.592 x 1.944 (5 MP)</li> <li>Έως και 30 καρέ ανά δευτερόλεπτο</li> </ul> |

| Τάση ει                      | σόδου                                                                                                    | 100 V–240 V εναλλασσόμενου ρεύματος (AC)                                                                                                |
|------------------------------|----------------------------------------------------------------------------------------------------|----------------------------------------------------------------------------------------------------|
| Συχνότι                      | ιτα εισόδου                                                                                                    | 50 Hz-60 Hz                                                                                                    |
| Ρεύμα ε                      | ισόδου                                                                                                    | 0,3 A                                                                                                    |
| Ρεύμα ε                      | ξόδου                                                                                                    | 2 W                                                                                                    |
| Ονομασ                       | στική τάση εξόδου                                                                                                    | 5 V συνεχούς ρεύματος (DC)                                                                                                    |
| Περιοχή                      | ι τιμών θερμοκρασίας:                                                                                                    |                                                                                                    |
|                              | Κατά τη λειτουργία                                                                                                    | 0°C <b>έως</b> 40°C (32°F <b>έως</b> 104°F)                                                                                             |
|                              | Αποθήκευση                                                                                                    | –40°C <b>έως</b> 70°C (–40°F <b>έως</b> 158°F)                                                                                          |
|                              |                                                                                                    |                                                                                                    |
|                              |                                                                                                    |                                                                                                    |
| Απαιτή                       | σεις περιβάλλοντος                                                                                                    |                                                                                                    |
| <b>Απαιτή</b><br>Περιοχή     | <b>σεις περιβάλλοντος</b><br>) τιμών θερμοκρασίας:                                                                                                    |                                                                                                    |
| <b>Απαιτή</b><br>Περιοχŕ     | <b>σεις περιβάλλοντος</b><br>j τιμών θερμοκρασίας:<br>Κατά τη λειτουργία                                                                                | 0°C <b>έως</b> 35 °C (32°F <b>έως</b> 95 °F)                                                                                            |
| <b>Απαιτή</b><br>Περιοχή     | <b>σεις περιβάλλοντος</b><br>ἡ τιμών θερμοκρασίας:<br>Κατά τη λειτουργία<br>Εκτός λειτουργίας                                                           | 0°C έως 35 °C (32°F έως 95 °F)<br>-40°C έως 65 °C (-40°F έως 149 °F)                                                                    |
| Απαιτή<br>Περιοχή<br>Σχετική | σεις περιβάλλοντος<br>η τιμών θερμοκρασίας:<br>Κατά τη λειτουργία<br>Εκτός λειτουργίας<br>υγρασία (μέγιστη):                                            | 0°C έως 35 °C (32°F έως 95 °F)<br>-40°C έως 65 °C (-40°F έως 149 °F)                                                                    |
| Απαιτή<br>Περιοχή<br>Σχετική | σεις περιβάλλοντος<br>ἡ τιμών θερμοκρασίας:<br>Κατά τη λειτουργία<br>Εκτός λειτουργίας<br>υγρασία (μέγιστη):<br>Κατά τη λειτουργία                      | 0°C έως 35 °C (32°F έως 95 °F)<br>-40°C έως 65 °C (-40°F έως 149 °F)<br>10% έως 90% (χωρίς συμπύκνωση)                                  |
| Απαιτή<br>Περιοχή<br>Σχετική | σεις περιβάλλοντος<br>ή τιμών θερμοκρασίας:<br>Κατά τη λειτουργία<br>Εκτός λειτουργίας<br>υγρασία (μέγιστη):<br>Κατά τη λειτουργία<br>Εκτός λειτουργίας | 0°C έως 35 °C (32°F έως 95 °F)<br>-40°C έως 65 °C (-40°F έως 149 °F)<br>10% έως 90% (χωρίς συμπύκνωση)<br>5% έως 95% (χωρίς συμπύκνωση) |

| Απαιτήσεις περιβάλλοντος |                    |                                                                                            |
|--------------------------|--------------------|--------------------------------------------------------------------------------------------|
|                          | Κατά τη λειτουργία | -15,2 μ <b>έτρα έως</b> 3.048 μ <b>έτρα</b> (-50 π <b>όδια έως</b> 10.000 π <b>όδια</b> )  |
|                          | Αποθήκευση         | -15,2 μ <b>έτρα έως</b> 10.668 μ <b>έτρα</b> (-50 π <b>όδια έως</b> 35.000 π <b>όδια</b> ) |

# Λήψη βοήθειας

## Πόροι αυτοβοήθειας

Μπορείτε να βρείτε πληροφορίες και βοήθεια για τα προϊόντα και τις υπηρεσίες της Dell χρησιμοποιώντας τους εξής πόρους αυτοβοήθειας:

| Πληροφορίες για προϊόντα και υπηρεσίες της Dell                                                                                                    | www.dell.com                                                                                                    |
|----------------------------------------------------------------------------------------------------|----------------------------------------------------------------------------------------------------|
| Εφαρμογή Dell Help & Support (Βοήθεια & υποστήριξη της Dell)                                                                                                    | 1<br>I<br>I<br>I<br>I<br>I<br>I<br>I<br>I<br>I<br>I<br>I<br>I<br>I<br>I<br>I<br>I<br>I<br>I<br>I                                       |
| Εφαρμογή Get started (Γρήγορα αποτελέσματα)                                                                                                    | *                                                                                                    |
| Εφαρμογή Help + Tips (Βοήθεια και συμβουλές)                                                                                                    | 0                                                                                                    |
| Πρόσβαση στη βοήθεια                                                                                                    | Στο πεδίο αναζήτησης στα Windows πληκτρολογήστε τη φράση<br>Help and Support (Βοήθεια και υποστήριξη) και πατήστε το<br>πλήκτρο Enter. |
| Διαδικτυακή βοήθεια για το λειτουργικό σύστημα                                                                                                    | www.dell.com/support/windows                                                                                                    |
| Πληροφορίες για την αντιμετώπιση προβλημάτων, εγχειρίδια<br>χρήστη, οδηγίες ρύθμισης, προδιαγραφές προϊόντων, ιστολόγια<br>τεχνικής βοήθειας, προγράμματα οδήγησης, ενημερωμένες<br>εκδόσεις λογισμικό και ούτω καθεξής | www.dell.com/support                                                                                                    |
| Ενημερωθείτε για το λειτουργικό σας σύστημα, τη ρύθμιση και<br>τη χρήση του tablet σας, τη δημιουργία αντιγράφων ασφαλείας,<br>τα διαγνωστικά και ούτω καθεξής.                                                         | Ανατρέξτε στην ενότητα Me and My Dell (Εγώ και η Dell μου)<br>στην ιστοσελίδα <b>www.dell.com/support/manuals</b> .                    |

#### Επικοινωνία με την Dell

Αν θέλετε να επικοινωνήσετε με την Dell για θέματα πωλήσεων, τεχνικής βοήθειας ή εξυπηρέτησης πελατών:

- 1. Επισκεφτείτε την ιστοσελίδα www.dell.com/contactdell.
- Επαληθεύστε τη χώρα ή την περιοχή σας στην αναπτυσσόμενη λίστα Choose A Country/Region (Επιλογή χώρας/περιοχής) στο κάτω μέρος της σελίδας.
- **3.** Επιλέξτε τον σύνδεσμο για την υπηρεσία ή την υποστήριξη που ενδείκνυται με βάση τις απαιτήσεις σας ή επιλέξτε τη μέθοδο που σας εξυπηρετεί για να επικοινωνήσετε με την Dell.

Η Dell παρέχει αρκετές επιλογές για υποστήριξη και εξυπηρέτηση μέσω Ίντερνετ και τηλεφώνου. Η διαθεσιμότητα ποικίλλει ανά χώρα και προϊόν και ορισμένες υπηρεσίες ενδέχεται να μην είναι διαθέσιμες στην περιοχή σας.

ΣΗΜΕΙΩΣΗ: Αν δεν έχετε ενεργή σύνδεση στο Ίντερνετ, μπορείτε να βρείτε τα στοιχεία επικοινωνίας στο τιμολόγιο αγοράς, στο δελτίο αποστολής, στον λογαριασμό σας ή στον κατάλογο προϊόντων της Dell.

## Εντοπισμός της ετικέτας εξυπηρέτησης και του κωδικού ταχείας εξυπηρέτησης

Όποτε επικοινωνείτε με την Dell για θέματα εξυπηρέτησης πελατών ή τεχνικής βοήθειας, πρέπει να δώσετε την ετικέτα εξυπηρέτησης και τον κωδικό ταχείας εξυπηρέτησης του tablet σας.

ΣΗΜΕΙΩΣΗ: Το τηλεφωνικό σύστημα σας προτρέπει να πληκτρολογήσετε τον κωδικό ταχείας εξυπηρέτησης που βοηθά στην αποτελεσματική δρομολόγηση της κλήσης σας.

Η ετικέτα εξυπηρέτησης και ο κωδικός ταχείας εξυπηρέτησης για το tablet σας βρίσκονται σε μια ετικέτα στην κάτω πλευρά του.

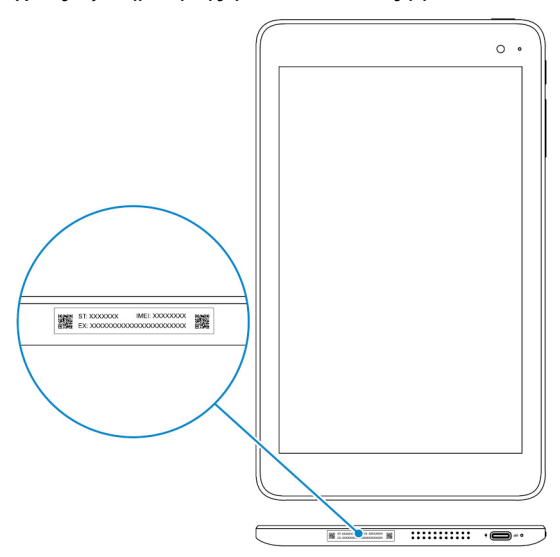